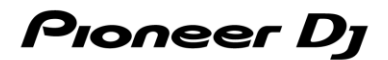

# DJ コントローラー

# DDJ-FLX4

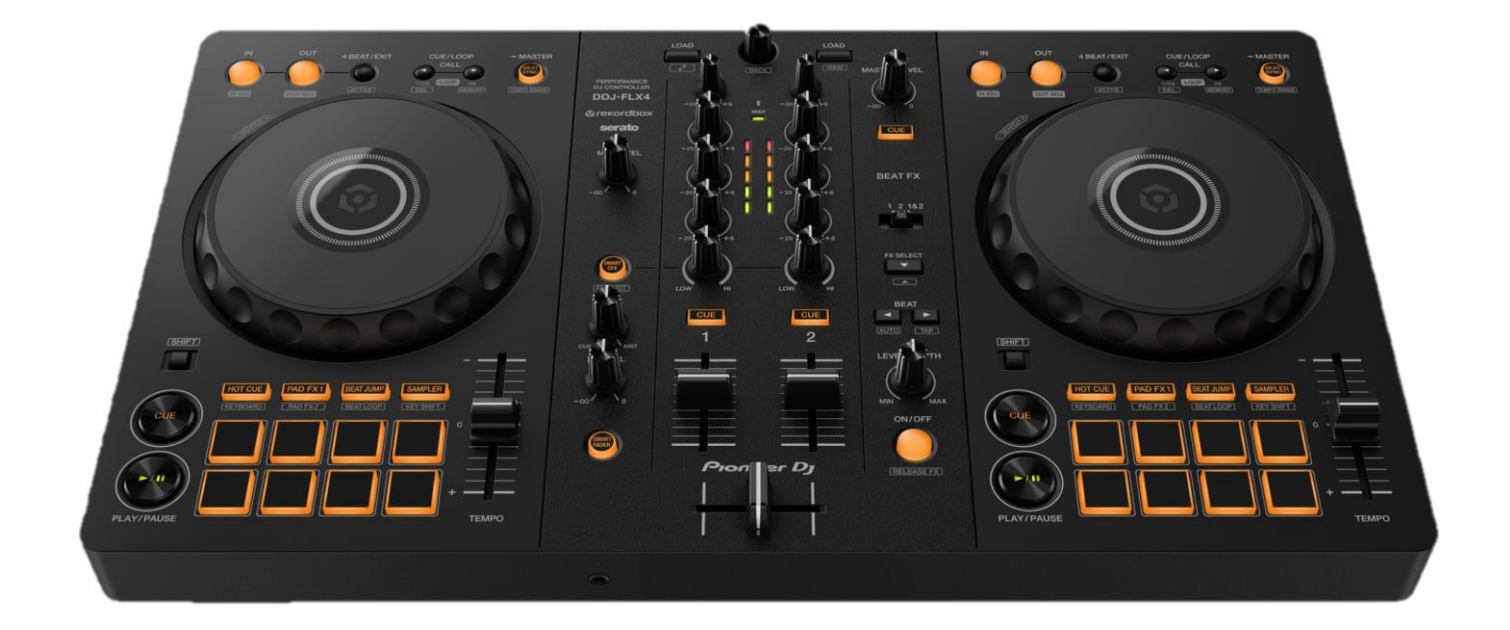

# ファームウェアアップデートマニュアル

# コンピュータを使用してアップデートをする

rekordbox for iOS/Android をご使用のお客様は、モバイルデバイスからファームウェアアップデートが可能です。 「モバイルデバイスを使用してアップデートをする」へ進んでください。

# A. DDJ-FLX4の現在のファームウェアバージョンを確認する

#### 1. DDJ-FLX4 を USB ケーブルでお使いの PC/Mac に接続します

## 2. ファームウェアバージョンを確認します

● Mac の場合

アップルメニュー > [この Mac について] > [システムレポート] > [ハードウェア] > [USB]をクリックすると DDJ-FLX4 が 表示されるので、バージョンを確認する。

|                                                                                                    | MacBook Pro                                                                                                    |  |  |
|----------------------------------------------------------------------------------------------------|----------------------------------------------------------------------------------------------------|--|--|
| 〜 ハードウェア<br>ATA                                                                                               | USB装置ツリー ^                                                                                                    |  |  |
| Apple Pay<br>Bluetooth<br>Ethernetカード<br>Fibre Channel<br>FireWire<br>NVMExpress<br>PCI<br>SAS                | USB 3.1/ <sup>1</sup> /X<br>V USB 3.1/ <sup>1</sup> /X<br>DDJ-FLX4                                                                                                    |  |  |
| SATA<br>SPI<br>Thunderbolt/USB4<br>USB                                                                        | DDJ-FLX4:                                                                                                    |  |  |
| オーディオ<br>カメラ<br>カードリーダー<br>グラフィックス/ディスプレイ<br>コントローラ<br>ストレージ<br>ディスク作成<br>パラレルSCSI<br>プリンタ<br>メモリ<br>診断<br>電源 | 製造元ID: 0x0045<br>製造元ID: 0x2572<br>バージョン: 1.00<br>シリアル番号: BDMP000037DP<br>速度: 最高480 Mb <i>持</i><br>製造元: AlphaTheta Corporation<br>場所ID: 0x00100000 / 1<br>利用可能な電流 (mA): 500<br>必要な電流 (mA): 500<br>高負荷時消費電流 (mA): 0 |  |  |
| ✓ ネットワーク<br>WWAN                                                                                              | ■ AlphaThetaのMacBook Pro > ハードウェア > USB > USB 3.1バス > DDJ-FLX4                                                                                                    |  |  |

- Windows の場合
  - ① スタートボタンを右クリック後に表示されるメニューから[デバイスマネージャー]を選択する。
  - [サウンド、ビデオ、およびゲームコントローラー] > [DDJ-FLX4] > [詳細]を開く。
  - ③ 「プロパティ」のプルダウンメニューから「ハードウェア ID」を選択する。
  - ④ 「値」に表示される"USB¥VID\_2B73&PID\_0045&REV\_xxxx"の x 部分がファームウェアバージョンです。

(例: USB¥VID\_2B73&PID\_0045&REV\_0100のとき、ファームウェアバージョン 1.00を意味します)

| DDJ-FLX4のプロパティ                       | $\times$ |
|--------------------------------------|----------|
| 全般 ドライバー 詳細 イベント                     |          |
| DDJ-FLX4                             |          |
| プロバティ(P)                             |          |
| ハードウェア ID                            | ~        |
| 値⊻                                   |          |
| USB¥VID_2B73&PID_0045&REV_0100&MI_03 |          |
| USB¥VID_2B73&PID_0045&MI_03          |          |

# B. ダウンロードしたファイルの内容を確認する

## 1. ダウンロードしたファイルを解凍します

● Mac の場合

[DDJ-FLX4\_vxx\_MAC.dmg]をダブルクリックしてマウントして下さい。

● Windows の場合

ダウンロードした[DDJ-FLX4\_vxxx\_Win.zip]をデスクトップなど任意のフォルダーに置き、解凍してください。

## 2. 解凍したファイルの内容を確認します

● Mac の場合

[DDJ-FLX4\_vxxx\_MAC]フォルダーが展開されます。下記のファイルがフォルダー内に存在することを確認します。 [DDJ-FLX4\_vxxx.app]

● Windows の場合

[DDJ-FLX4\_v**xxx**\_WIN]フォルダーが作成されます。下記のファイルがフォルダー内に存在することを確認します。 [DDJFLX4UpdateProgram.exe] [ddjflx4hid.dll] [ddjflx4\_\_\_v**xxx**.bin]

- ✓ xxx が新しいファームウェアバージョンとなります。
- ✓ コンピュータの設定によって、拡張子(.exe および.app)が表示されない可能性があります。

# C. DDJ-FLX4 側のアップデート準備をする

## 1. PC/MacとDDJ-FLX4を接続します

PC/MacとDDJ-FLX4をUSBケーブルで接続してください。

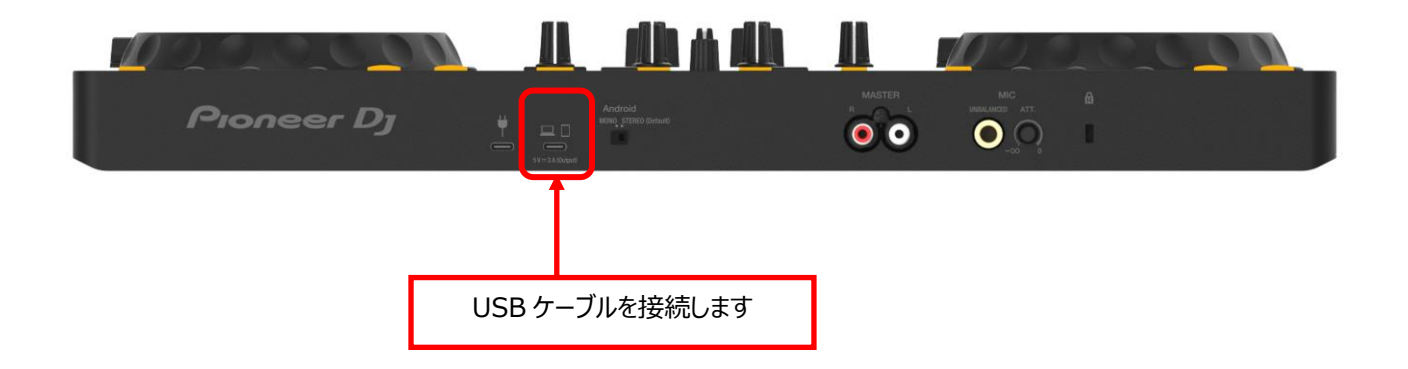

# D. PC/Macを操作してアップデートを実行する

アップデートを実行する前に起動しているアプリケーションを全て終了してください。

## 1. アップデートプログラムを起動

- Mac の場合
   [DDJ-FLX4\_vxx.app]をダブルクリックして実行してください。
- Windows の場合

[DDJFLX4UpdateProgram.exe]をダブルクリックして実行してください。

## 2. 言語選択画面

ご使用になる言語を選択して[OK]をクリックしてください。(下記は日本語選択時の画面です)

| アップデートプログラム |            |    |
|-------------|------------|----|
| 言語の選択       |            |    |
| ご使用になる言語    | を選択してください。 |    |
| 日本語         |            | \$ |
|             | キャンセル OK   |    |

#### 3. バージョン確認画面

更新バージョンが x.xx であることを確認して、[開始]をクリックしてください。(下記画面のバージョン表示は一例です) アップデート中は USB ケーブルを絶対に抜かないでください。

ノートパソコンをご使用の場合はノートパソコンに AC アダプターを接続してご使用ください。

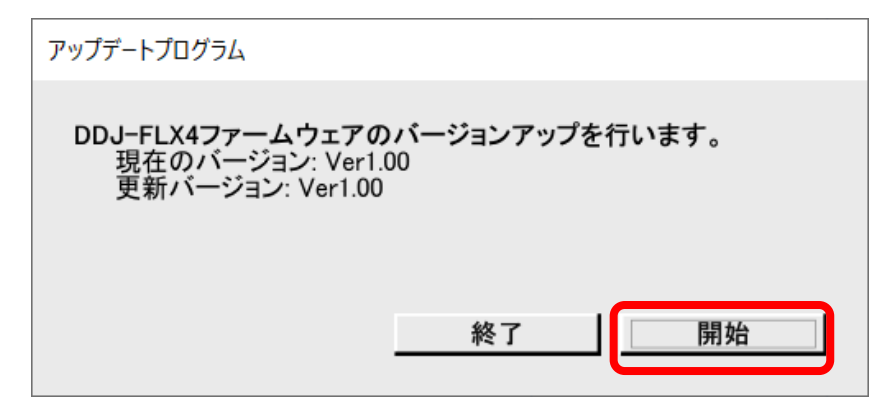

## 4. アップデート実行中画面

プログレスバーが右端に到達するまで待ちます。

アップデート実行中は DDJ-FLX4 のレベルメーターが点滅します。

| アップデートプロク                                                  | プラム |  |
|------------------------------------------------------------|-----|--|
| DDJ-FLX4ファームウェアのアップデートを実行中です。<br>アップデートが完了するまでしばらくお待ちください。 |     |  |
|                                                            | 17% |  |
|                                                            |     |  |
|                                                            |     |  |

## 5. アップデート完了画面

下記画面が表示されたら[OK]をクリックしてください。

| アップデートプログラム                    |
|--------------------------------|
| DDJ-FLX4ファームウェアのアップデートが完了しました。 |
|                                |
| ОК                             |

#### 6. DDJ-FLX4 再起動

アップデートが完了後、DDJ-FLX4 は自動的に再起動します。

# E. ファームウェアバージョンを確認する

前述の「A.DDJ-FLX4 の現在のファームウェアバージョンを確認する」と同じ手順で DDJ-FLX4 のファームウェアバージョンを確認 します。ファームウェアバージョンがアップデートしたいバージョンになっていればアップデートは終了です。

# アップデートが失敗した場合の対処方法

アップデートが失敗した場合は、アップデートプログラムを終了させ、一旦 USB ケーブルを抜いてから前述の「**C.DDJ-FLX4 側のアッ** プデート準備をする」の手順から再度実施してください。

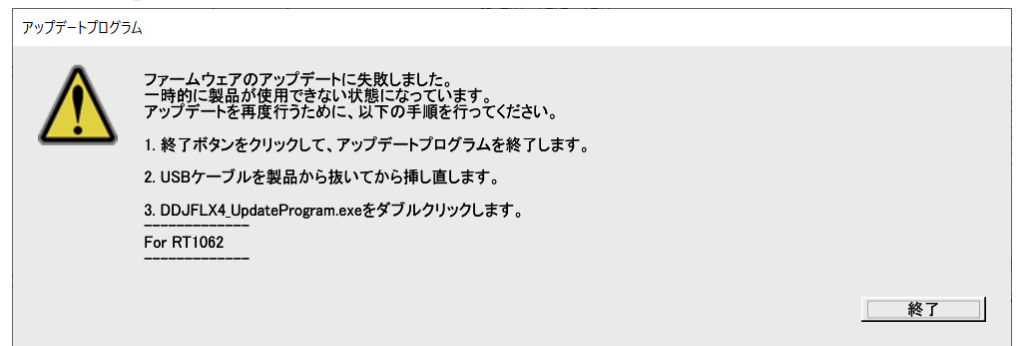

# モバイルデバイスを使用してアップデートをする

- ✓ モバイルデバイスからファームウェアのアップデートを行うには、rekordbox for iOS/Android が必要です。
- ✓ ファームウェアをダウンロードするために、インターネット接続環境が必要です。
- ✓ モバイルデバイスのバッテリー残量は、少なくとも 50%以上の状態にしてください。
- ✓ ファームウェアアップデートは USB 接続のみ対応しています。

# A. DDJ-FLX4の現在のファームウェアバージョンを確認する

- 1. 電源用 USB 端子に AC アダプター等を USB 接続し、DDJ-FLX4 の電源を ON にします
- 2. デバイス用 USB 端子にお使いのモバイルデバイスを USB 接続します
- 3. ファームウェアバージョンを確認します
  - iOS の場合
     [設定]アイコンをタップし、[一般] > [情報] > [DDJ-FLX4] (\*) を選択し、[ファームウェアバージョン]を確認する。

| く 情報              | DDJ-FLX4               |  |  |
|-------------------|------------------------|--|--|
| 製造元               | AlphaTheta Corporation |  |  |
| モデル番号             | 뮥 DDJ-FLX4             |  |  |
| シリアル番             | アル番号 BFMP000086QP      |  |  |
| ファームウェアバージョン 1.0. |                        |  |  |
| ハードウェ             | アバージョン 1.0.0           |  |  |

(\*) [DJ CONTROLLER]と表示される場合もあります。

● Android の場合

DDJ-FLX4のバージョンを確認する方法はありません。 「**B. アップデートの準備をする**」へ進んでください。

# B. アップデートの準備をする

## 1. DDJ-FLX4 の電源を ON にします

電源用 USB 端子に AC アダプター等を接続し、DDJ-FLX4 の電源を ON にします。

## 2. モバイルデバイスと DDJ-FLX4 を接続します

モバイルデバイスと DDJ-FLX4 を適切な USB ケーブルで接続してください。

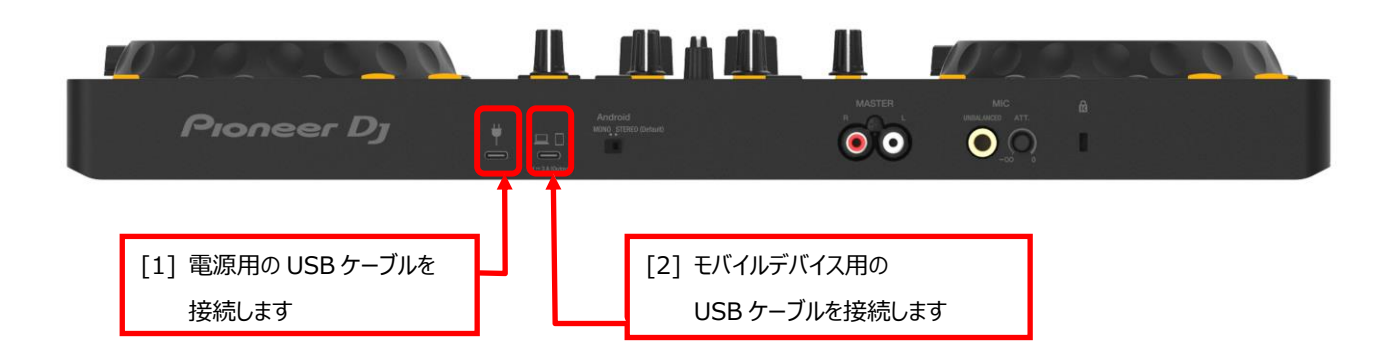

# C. rekordbox for iOS/Android を操作してアップデートを実行する

1. rekordbox for iOS/Android を起動する

rekordbox アイコンをタップしてください。

## 2. 設定画面へ移動する

画面中央部の rekordbox アイコンをタップします。

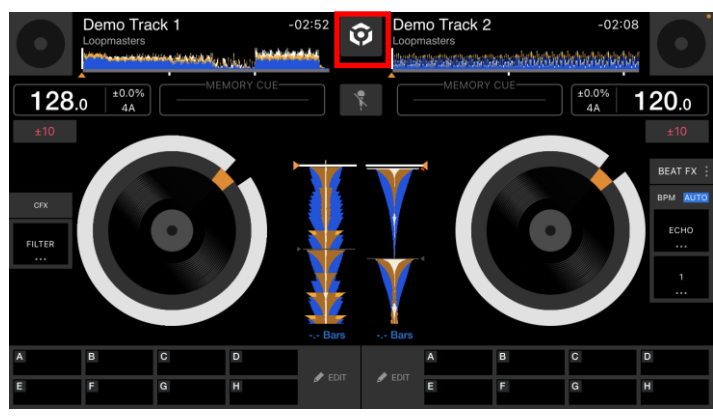

設定アイコンをアップします。

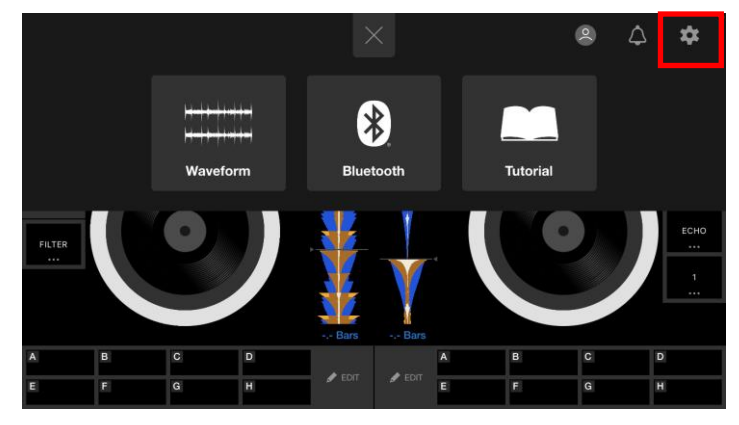

[DDJ-FLX4の設定]をタップして設定画面を開き、[ファームウェアアップデート]をタップします。

| <b>く</b> 設定                      | DDJ-FLX4の設定                                           | •                     |
|----------------------------------|-------------------------------------------------------|-----------------------|
| MASTER出力                         |                                                       |                       |
| モノラル/ステレオ切り                      | 替え                                                    |                       |
| ピークリミッター                         |                                                       |                       |
| マスター出力音声の創                       | 急激で不快なデジタルクリップの発生を緩和します。                              |                       |
|                                  | ファームウェアアップデート                                         |                       |
| DDJ-FLX4とUSBケー<br>とBluetoothで接続し | フルで後続している場合、ファームワェアアップデー<br>ている場合はファームウェアアップデートはできませ/ | トが可能です。DDJ-FLX4<br>い。 |

※既に最新のファームウェアの場合は [DDJ-FLX4 ファームウェアは最新版です。] と表示されます。

## 3. アップデートを開始する

[アップデート]をタップします。

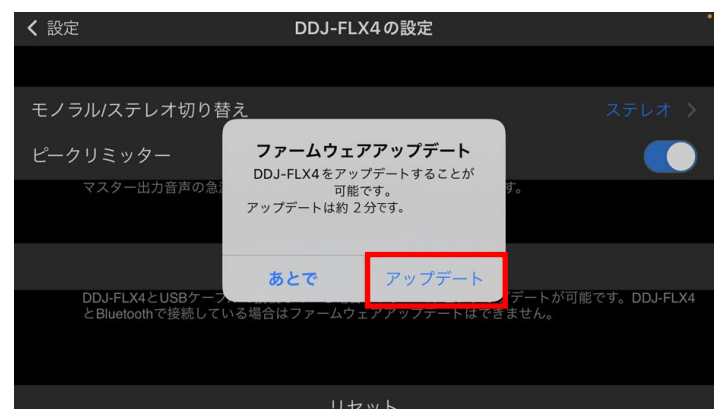

[ソフトウェア使用許諾書]の内容をよく読み、同意する場合は[同意します]をタップします。 ※同意しない場合は[キャンセル]をタップし、アップデートをキャンセルしてください。

| ソフトウェア使用許諾契約書                                                                                                    |                                                                  |  |
|----------------------------------------------------------------------------------------------------|------------------------------------------------------------------|--|
| ファームウェアダウンロードの前に、ソフ                                                                                                    | トウェア使用許諾契約書に同意ください。                                              |  |
| ソフトウェア使用許諾契約書                                                                                                    |                                                                  |  |
| このソフトウェア使用許諾契約書 (以下「本契約」といい<br>いいます) との間における、DJ機器用ソフトウェア (以下<br>めるものです。                                                                       | ます) は、お客様とAlphaTheta株式会社 (以下「当社」と<br>「本ソフトウェア」といいます) の使用に関する事項を定 |  |
| 本ソフトウェアをインストールし、あるいはご利用になるにあたっては、必ず以下の条項をよくお読み下さい。お客<br>様が本ソフトウェアをご利用になった場合は、本契約に同意されたものとします。もし本契約に同意されない場合に<br>は、本ソフトウェアのインストール及びご利用をおやめ下さい。 |                                                                  |  |
| (使用許諾)<br>本契約の内容に従うことを条件として、お客様は、本ソフ                                                                                                    | トウェアを一台のパ <mark>ーソナル・コンピュータ</mark> 又は携帯端末                        |  |
| キャンセル                                                                                                    | 同意します                                                            |  |

## 4. アップデート実行中の画面

100%になるまで待ちます。

| アップデート実行中は DDJ-FLX4 のレベルメーターが点滅します。 |
|-------------------------------------|
|-------------------------------------|

| <b>く</b> 設定                          | DDJ-FLX4の設定                                          |                            |
|--------------------------------------|------------------------------------------------------|----------------------------|
|                                      |                                                      |                            |
| モノラル/ステレオ切り替                         | z                                                    | ステレオ >                     |
| <b>ピークリミッター</b><br>マスター出力音声の急い       | DDJ-FLX4をアップデートして<br>います。電源を切らないでくだ<br>さい。<br>3.70 % | <b>т</b> ,                 |
| DDJ-FLX4とUSBケーブ,<br>とBluetoothで接続してい | ルで接続している場合、ファームウェアアップ<br>る場合はファームウェアアップデートはでき        | プデートが可能です。DDJ-FLX4<br>ません。 |
|                                      | 11+1 w b                                             |                            |

## 5. アップデート完了画面

下記画面が表示されたら[OK]をタップしてください。

| <b>く</b> 設定                  | DDJ-FLX4の設定                                                  | đ              |
|------------------------------|--------------------------------------------------------------|----------------|
|                              |                                                              |                |
| モノラル/ステレオ                    | 切り替え                                                         |                |
| ピークリミッター                     |                                                              |                |
| マスター出力音)                     | 音の急。アップデートが完了しました。DDJ-FLX4<br>は最新の状態です。                      |                |
|                              | ок                                                           |                |
|                              |                                                              |                |
| DDJ-FLX4とUSI<br>とBluetoothで接 | 3ケーブルで接続している場合、ファームウェアアップデート<br>続している場合はファームウェアアップデートはできません。 | が可能です。DDJ-FLX4 |
|                              |                                                              |                |
|                              | lltzw.k                                                      |                |

## 6. DDJ-FLX4の再起動

USB ケーブルを抜いて DDJ-FLX4 の電源を OFF にし、再度 USB ケーブルを挿して電源 ON にします。

# D. ファームウェアバージョンを確認する

前述の「A.DDJ-FLX4 の現在のファームウェアバージョンを確認する」と同じ手順で DDJ-FLX4 のファームウェアバージョンを確認 します。ファームウェアバージョンがアップデートしたいバージョンになっていればアップデートは終了です。

# アップデートが失敗した場合の対処方法

アップデートが失敗した場合は、USB ケーブルを全て抜き前述の「B. アップデート準備をする」の手順から再度実施してください。

## 【参考情報】

本アップデートプログラムの対象 OS はサポートページを参照してください。 rekordbox.com/ja/feature/mobile/

アップデートの所要時間は約2分です。 **画面は開発中の物であり一例です。** 

# 商標および登録商標について

- ・ Pioneer DJは、パイオニア株式会社の商標であり、ライセンスに基づき使用されています。
- ・ rekordbox™は、AlphaTheta株式会社の商標または登録商標です。
- ・ Mac、OS XおよびmacOSは、米国および他の国々で登録されたApple Inc.の商標です。
- ・ iOSは、Cisco の米国およびその他の国における商標または登録商標です。
- ・ Androidは、Google LLCの商標または登録商標です。
- ・Windowsは、米国Microsoft Corporationの米国およびその他の国における商標または登録商標です。
- ・その他記載されている商品名、技術名および会社名などは、各社の商標または登録商標です。

©2023 AlphaTheta株式会社 禁無断転載

#### AlphaTheta株式会社

〒 220-0012 神奈川県横浜市西区みなとみらい4丁目4番5号 横浜アイマークプレイス6階